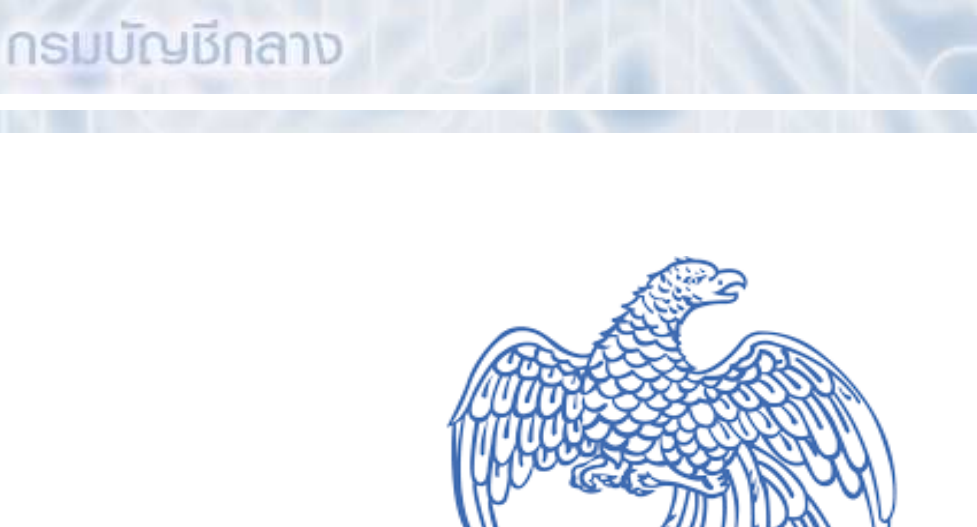

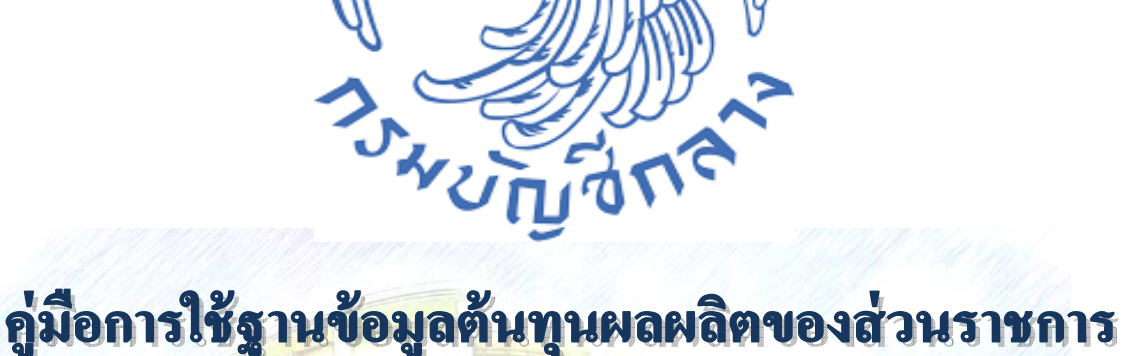

# **Government Cost Information**

# **User Manual**

ประจำปีงบประมาณ พ.ศ. ๒๕๕๗

กรมบัญชีกลาง สำนักมาตรฐานด้านการบัญชีภาครัฐ กลุ่มงานมาตรฐานและนโยบายการบัญชีภาครัฐ

พฤศจิกายน ๒๕๕๘

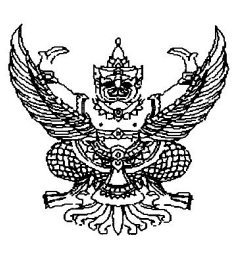

ที่ กค octom.๒/ว กณ์

กรมบัญชีกลาง ถนนพระราม ๖ กทม. ๑๐๔๐๐

🛯 บกราคม ๒๕๕๙

เรื่อง ฐานข้อมูลต้นทุ่นผลผลิตของส่วนราชการ (Government Cost Information : GCI) ประจำปีงบประมาณ พ.ศ. ๒๕๕๗ และคู่มือการใช้งาน

เรียน ปลัดกระทรวง อธิบดี เลขาธิการ ผู้อำนวยการ ผู้บัญชาการ

- สิ่งที่ส่งมาด้วย ๑. ฐานข้อมูลต้นทุนผลผลิตของส่วนราชการ (Government Cost Information : GCI) ประจำปีงบประมาณ พ.ศ. ๒๕๕๗
  - ๒. คู่มือการใช้ฐานข้อมูลต้นทุนผลผลิตของส่วนราชการประจำปีงบประมาณ พ.ศ. ๒๕๕๗

ตามพระราชกฤษฎีกาว่าด้วย "หลักเกณฑ์และวิธีการบริหารกิจการบ้านเมืองที่ดี พ.ศ. ๒๕๔๖" มาตรา ๒๑ กำหนดให้ส่วนราชการจัดทำบัญชีต้นทุนในงานบริการสาธารณะแต่ละประเภทตามหลักเกณฑ์ และวิธีการที่กรมบัญชีกลางกำหนด โดยมีวัตถุประสงค์เพื่อให้ส่วนราชการมีการบริหารราชการอย่างมีประสิทธิภาพ และเกิดความคุ้มค่าในเชิงภารกิจของรัฐ นั้น

กรมบัญชีกลางขอเรียนว่า ได้ดำเนินการจัดทำฐานข้อมูลต้นทุนผลผลิตของส่วนราชการ (Government Cost Information : GCI) ประจำปีงบประมาณ พ.ศ. ๒๕๕๙ และคู่มือการใช้ฐานข้อมูล ต้นทุนผลผลิตของส่วนราชการประจำปีงบประมาณ พ.ศ. ๒๕๕๙ เสร็จเรียบร้อยแล้ว ปรากฏตามสิ่งที่ส่งมาด้วย ๑ และ ๒ เพื่อเป็นข้อมูลในการวิเคราะห์และวางแผนเพิ่มประสิทธิภาพต่อไป

ทั้งนี้ สามารถดาวน์โหลดฐานข้อมูลต้นทุนผลผลิต และคู่มือการใช้งานดังกล่าวได้ที่เว็บไซต์ ของกรมบัญชีกลาง www.cgd.go.th เลือกเมนู "ศูนย์ข้อมูลข่าวสาร" หัวข้อ "บัญชี ตรวจสอบภายใน เงินนอกงบประมาณ"

จึงเรียนมาเพื่อโปรดทราบและแจ้งเจ้าหน้าที่ที่เกี่ยวข้องทราบและดำเนินการต่อไป

ขอแสดงความนับถือ

Ma fm-

(นางสาวพร่วิลัย เดชอมรชัย) รองอธิบดี ปฏิบัติราชการแทน อธิบดีกรมบัญชีกลาง

สำนักมาตรฐานด้านการบัญชีภาครัฐ กลุ่มงานมาตรฐานและนโยบายการบัญชีภาครัฐ โทร. ๐ ๒๑๒๗ ๗๔๑๕ โทรสาร ๐ ๒๑๒๗ ๗๔๑๔ รัฐบาลได้ตราพระราชกฤษฎีกาว่าด้วยหลักเกณฑ์และวิธีการบริหารกิจการบ้านเมืองที่ดี พ.ศ. ๒๕๔๖ ให้ไว้ ณ วันที่ ๙ ตุลาคม พ.ศ. ๒๕๔๖ เพื่อเป็นหลักในการพัฒนาการดำเนินงานของ ส่วนราชการ ที่มุ่งเน้นความมีประสิทธิภาพประสิทธิผล การมีส่วนร่วมและยึดประชาชนเป็นศูนย์กลาง การทำงาน โดยมีหลักการในหมวด ๔ การบริหารราชการอย่างมีประสิทธิภาพและเกิดความคุ้มค่าใน เชิงภารกิจของรัฐในมาตรา ๒๑ กำหนดให้ "ส่วนราชการจัดทำบัญชีต้นทุนในงานบริการสาธารณะแต่ ละประเภทขึ้นตามหลักเกณฑ์และวิธีการที่กรมบัญชีกลางกำหนดและรายงานให้สำนักงบประมาณ กรมบัญชีกลาง และ ก.พ.ร. ทราบตามระยะเวลาที่กรมบัญชีกลางกำหนด

ในกรณีที่รายจ่ายต่อหน่วยของงานบริการสาธารณะของส่วนราชการใดสูงกว่า รายจ่าย ต่อหน่วยของงานบริการสาธารณะประเภทและคุณภาพเดียวกันหรือคล้ายคลึงกันของส่วนราชการอื่น ให้ส่วนราชการนั้นจัดทำแผนการลดรายจ่ายต่อหน่วยของงานบริการสาธารณะดังกล่าวเสนอสำนัก งบประมาณ กรมบัญชีกลาง และ ก.พ.ร. ทราบ และถ้ามิได้มีข้อทักท้วงประการใดภายในสิบห้าวันก็ ให้ส่วนราชการดังกล่าวถือปฏิบัติตามแผนการลดรายจ่ายนั้นต่อไปได้"

โดยที่สำนักงานคณะกรรมการพัฒนาการเศรษฐกิจและสังคมแห่งชาติ จะเป็น ผู้ตรวจสอบความคุ้มค่าในการปฏิบัติภารกิจแห่งรัฐ เพื่อรายงานต่อคณะรัฐมนตรีประเมินว่าภารกิจใด สมควรทำต่อไปหรือยุบเลิก โดยคำนึงถึงประโยชน์ที่รัฐและประชาชนจะพึงได้รับจากภารกิจนั้น และ ในการประเมินความคุ้มค่าจะต้องคำนึงถึงประเภทและสภาพของแต่ละภารกิจ ความเป็นไปได้ ประโยชน์ที่รัฐและประชาชนจะได้รับโดยเทียบเคียงกับรายจ่ายของรัฐ ทั้งนี้ มิใช่คำนวณเป็นตัวเงิน เท่านั้น แต่ต้องคำนึงถึงประโยชน์ได้เสียของสังคมด้วย

#### วัตถุประสงค์

จากการประกาศใช้พระราชกฤษฎีกาว่าด้วยหลักเกณฑ์และวิธีการบริหารกิจการบ้านเมือง ที่ดี พ.ศ. ๒๕๔๖ กรมบัญชีกลางในฐานะหน่วยงานกลางที่กำกับดูแลด้านการบัญชีภาครัฐจึงได้ ดำเนินการจัดทำฐานข้อมูลต้นทุนผลผลิตของส่วนราชการขึ้น เพื่อใช้เป็นเครื่องมือในการรวบรวม ข้อมูลอย่างเป็นระบบ นำไปสู่การวิเคราะห์ต้นทุนกิจกรรมและต้นทุนผลผลิตของส่วนราชการได้อย่าง รวดเร็ว โดยได้ดำเนินการรวบรวมรายงานผลการคำนวณต้นทุนต่อหน่วยผลผลิตที่ส่วนราชการได้อย่าง ส่งผลการคำนวณต้นทุนต่อหน่วยผลผลิตในกิจกรรมทั้งหมดมาจัดให้อยู่ในรูปแบบที่เหมาะสมกับการ เปรียบเทียบต้นทุนต่อหน่วยกิจกรรมระหว่างส่วนราชการ

### ขอบเขตและข้อจำกัด

ฐานข้อมูลต้นทุนผลผลิต ได้จัดทำโดยใช้ผลการคำนวณต้นทุนที่ได้รับจากส่วนราชการ โดยกรมบัญชีกลางนำข้อมูลดังกล่าวมาจัดรวบรวบอย่างเป็นระบบ เพื่อสะดวกในการวิเคราะห์ เปรียบเทียบต้นทุนระหว่างส่วนราชการและระหว่างปี อย่างไรก็ตามความถูกต้องของข้อมูลขึ้นอยู่กับ ผลการคำนวณต้นทุนที่ส่วนราชการจัดส่งมายังกรมบัญชีกลาง

## ประโยชน์ที่คาดว่าจะได้รับ

 ๑. เพื่อให้กรมบัญชีกลางสามารถวิเคราะห์ต้นทุนของส่วนราชการได้อย่างรวดเร็ว และ สามารถวิเคราะห์ต้นทุนของส่วนราชการในหลายๆ ปี เพื่อวิเคราะห์แนวโน้มการใช้ทรัพยากร ของส่วนราชการได้อย่างเหมาะสม

 ๒. เพื่อส่งเสริมการใช้ประโยชน์จากผลการคำนวณต้นทุนของงานบริการสาธารณะของ ส่วนราชการให้ดียิ่งขึ้นในอันที่จะทำให้เกิดการบริหารการใช้จ่ายเงินงบประมาณอย่างมีประสิทธิภาพ และมีประสิทธิผล

๓. เพื่อใช้เป็นเครื่องมือสำคัญสำหรับผู้บริหารในการตัดสินใจบริหารการดำเนินงานของ หน่วยงานด้านการเงิน โดยข้อมูลต้นทุนจะเป็นประโยชน์ต่อการวางแผนทางการเงิน และการควบคุม การใช้ทรัพยากรของหน่วยงานตลอดจนการนำไปสู่การปรับปรุงกระบวนการทำงานของส่วนราชการ ต่อไป

#### การใช้ฐานข้อมูลต้นทุน

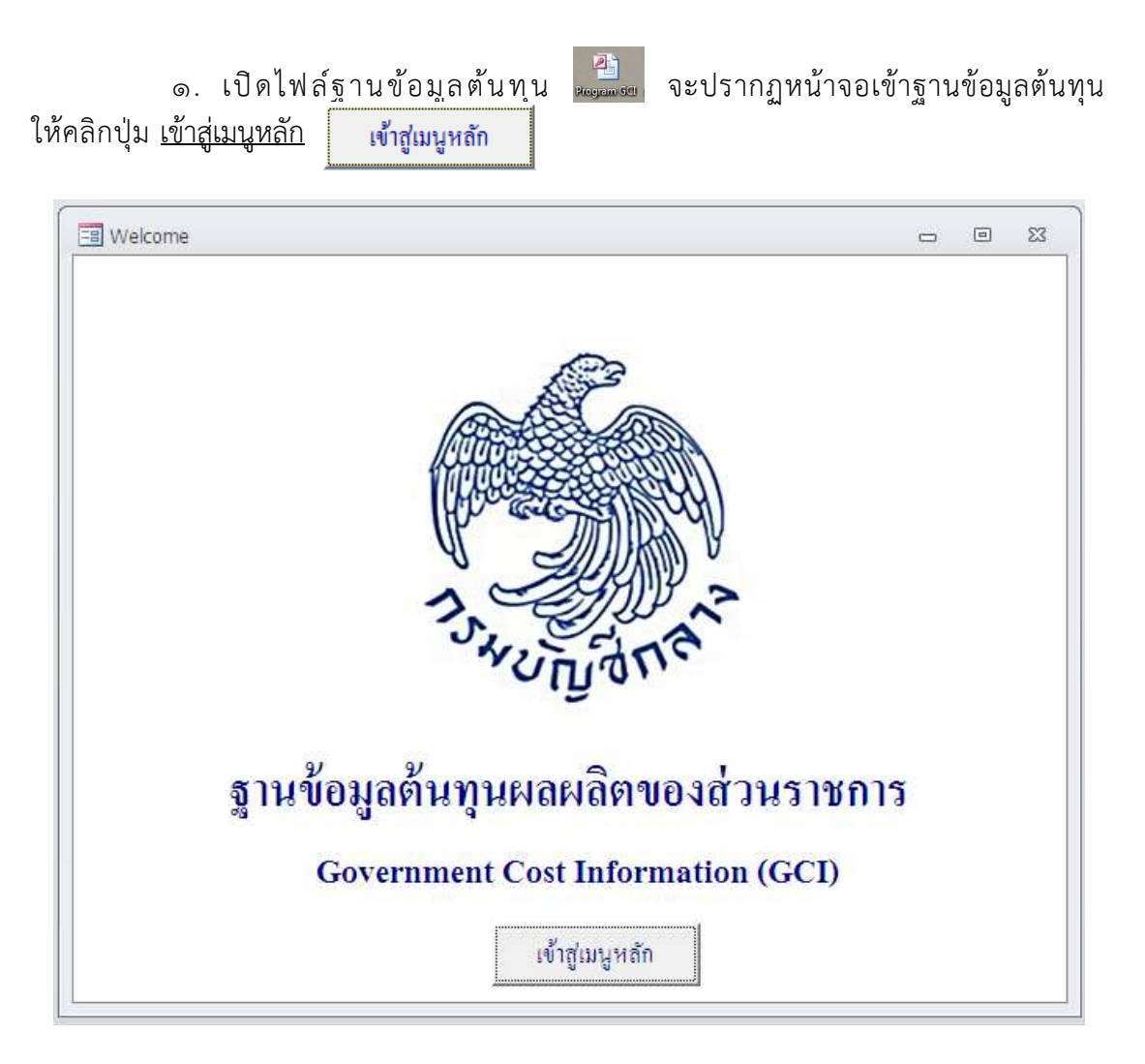

\*\*หมายเหตุ หากหน้าจอของผู้ใช้ขึ้น การแจ้งเตือนเกี่ยวกับความปลอดภัย (Security Warning) ในกรอบสี่เหลี่ยม ให้กด ตัวเลือก (Options) และเลือกเปิดใช้งานเนื้อหานี้ (Enable) ก่อน จากนั้นกดปุ่ม ตกลง (OK) จึงจะเข้าใช้งานโปรแกรมได้ - กด ตัวเลือก (Options) และเลือกเปิดใช้งานเนื้อหานี้ (Enable) ก่อน จากนั้น กดปุ่มตกลง (OK)

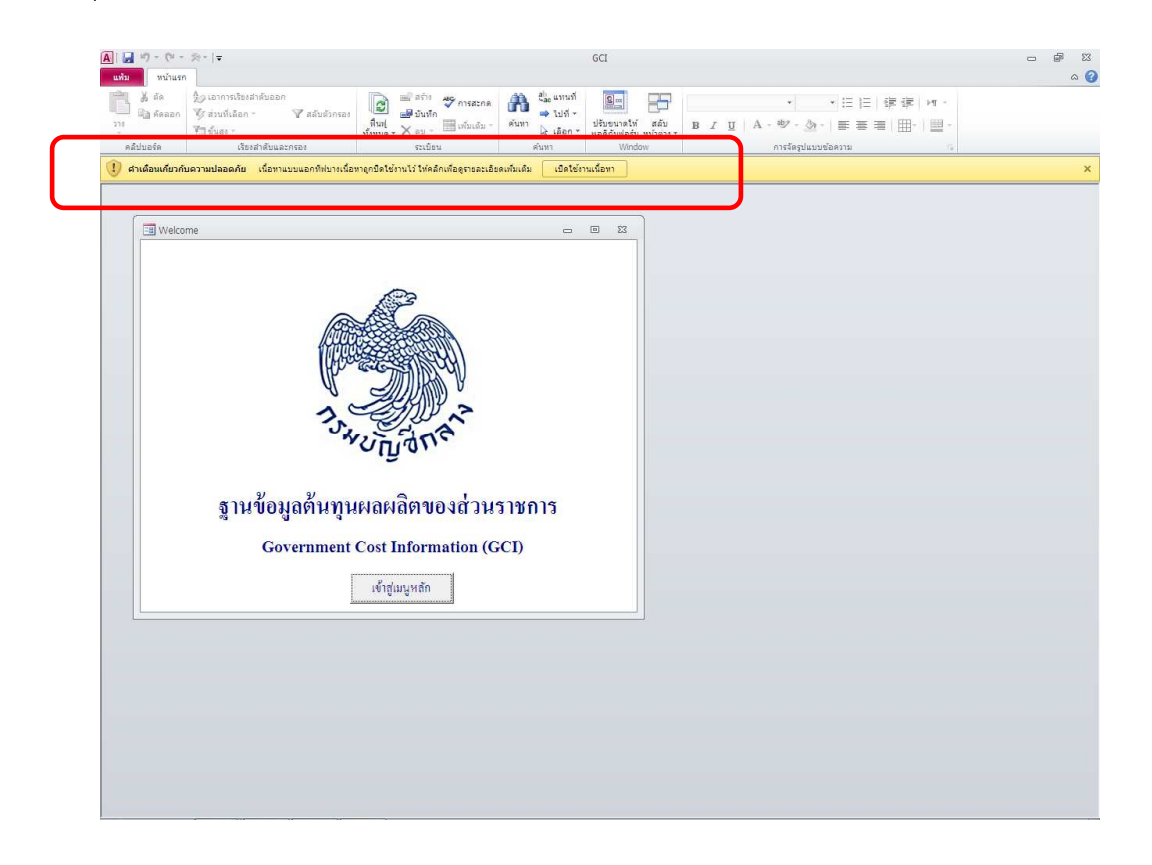

- หน้าจอหลักฐานข้อมูลต้นทุนผลผลิตของส่วนราชการ จะปรากฏขึ้น

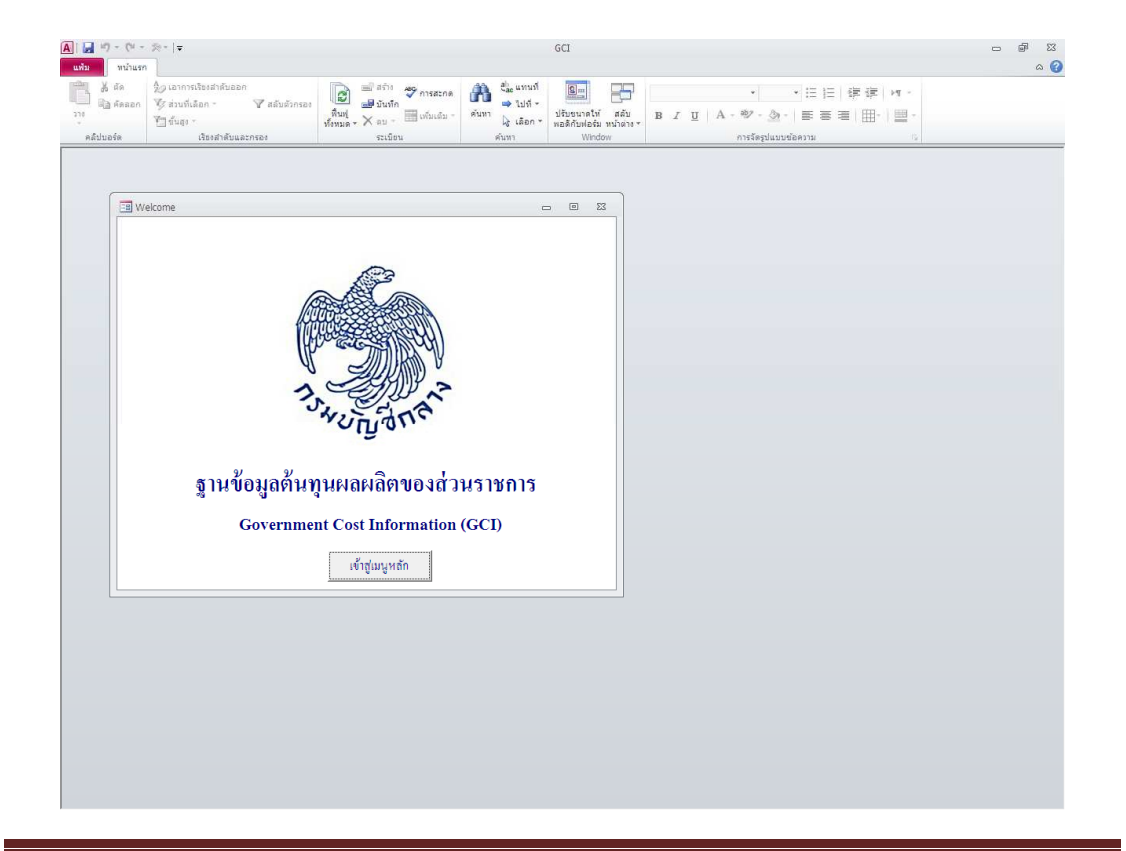

 ๒. เมื่อคลิกปุ่ม เข้าสู่เมนูหลัก เข้าสู่เมนูหลัก เมนูหลักฐานข้อมูลต้นทุนผลผลิต ของส่วนราชการ จะปรากฏขึ้น

| Menu Menu | - D                                                                          | 23 |
|-----------|------------------------------------------------------------------------------|----|
|           | ฐานข้อมูลต้นทุนผลผลิตของส่วนราชการ                                           |    |
| 13HUNDARK | ดันทุนกิจกรรม                                                                |    |
|           | ด้นทุนกิจกรรมตามกระทรวง                                                      |    |
|           | ด้นทุนกิจกรรมตามหน่วยงาน                                                     |    |
|           | ดั้นทุนผลผลิต                                                                |    |
|           | ด้ันทุนผลผลิตตามกระทรวง                                                      |    |
|           | ด้นทุนผลผลิตตามหน่วยงาน                                                      |    |
|           | ด้างหายเรียบเพียบระหว่า มีสามหน่วย ราย                                       |    |
|           |                                                                              |    |
|           | <b>มี</b> ระบบโลย สำนักบารสามส์นบการโตลีกาลสัต                               |    |
|           | จิตาเเตย ล เนามาตรฐานสารบบุธราการฐ<br>กลุ่มงานมาตรฐานและนโยบายการปัญชิกาตรัฐ |    |
|           |                                                                              |    |

๓. คลิกปุ่ม <u>ต้นทุนกิจกรรมตามกระทรวง</u> ดื่นทุนกิจกรรมตามกระทรวง

| I Menu      | ฐานข้อมูลต้นทุนผลผลิตของส่วนราชการ                                                      | 23 |
|-------------|-----------------------------------------------------------------------------------------|----|
| BURNING THE | ดันทุนกิจกรรม<br>ดันทุนกิจกรรมตามกระทรวง<br>ดันทุนกิจกรรมตามหน่วยงาน                    |    |
|             | ดันทุนผลผลิต<br>ดันทุนผลผลิตตามกระทรวง<br>ดันทุนผลผลิตตามหน่วยงาน                       |    |
|             | ดั้นทุนเปรียบเทียบระหว่างปีดามหน่วยงาน<br>มะ<br>จัดทำโลย สำนักมาตรรานอั้นการปัญชีภาครัร |    |
|             | กลุ่มงานมาตรฐานและนโยบายการปัญชิภาครัฐ                                                  |    |

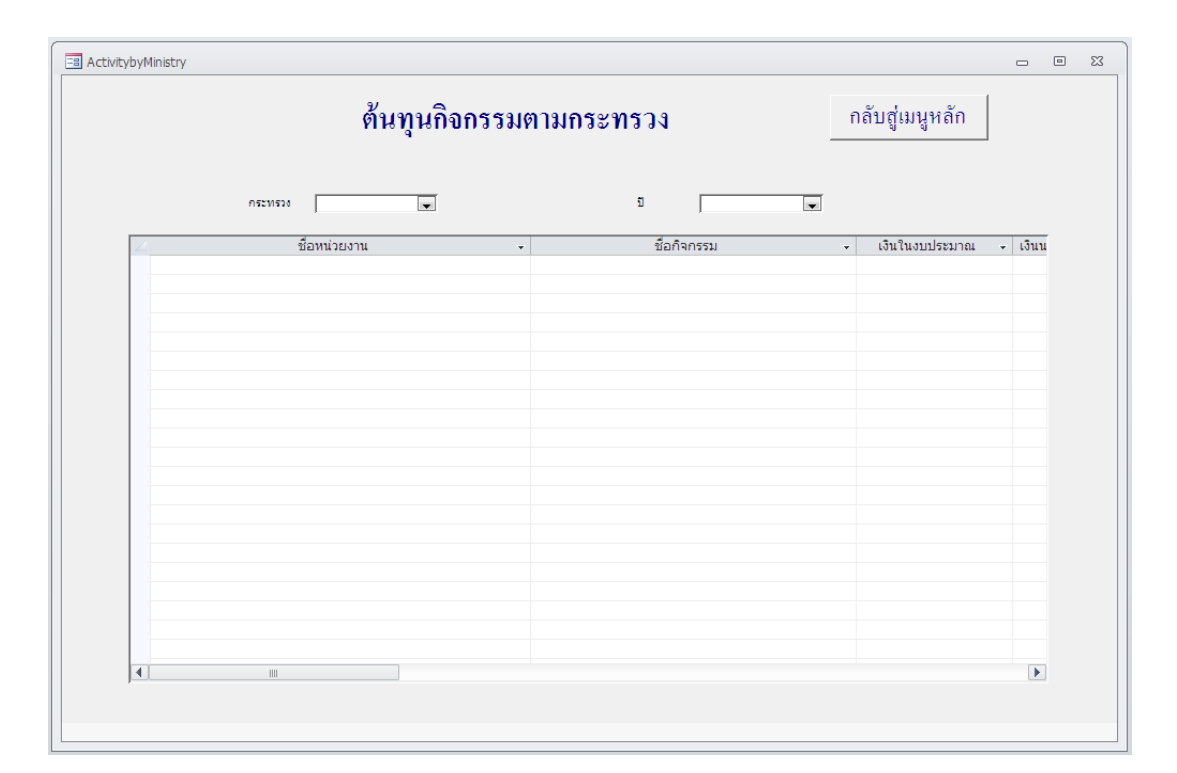

### หน้าจอต้นทุนกิจกรรมตามกระทรวงจะปรากฏขึ้น

## ๕. เลือกกระทรวงและปีที่ต้องการ จะปรากฏรายงานต้นทุนกิจกรรมตามกระทรวง ดังนี้

| <b>ด้นทุนกิจกรรมตามกระทรวง</b> กลับสู่เมนูหลัก |                                     |                  |                 |              |                 |        |  |
|------------------------------------------------|-------------------------------------|------------------|-----------------|--------------|-----------------|--------|--|
| คระทรวง                                        | กระทรวงการคลัง 💌                    | 5                | 2557            | •            |                 |        |  |
| ชื่อหน่วยงาน                                   | <ul> <li>ชื่อกิจกรรม</li> </ul>     | เงินในงบประมาณ + | เงินนอกงบประม 🗸 | งบกลาง 🗸     | ค่าเสื่อมราคา 🗸 | ต้นา - |  |
| กรมธนารักษ์                                    | กำหนดค่าเช่าที่ราชพัสด              | 1,013,401,01     | 218,277,41      | 106,814,92   | 50,419,04       | 1.     |  |
| กรมธนารักษ์                                    | เก็บ/ดื่นเงินประกัน                 | 15.010.310.24    | 1.700.687.62    | 517,957,78   | 1.272.755.92    | 18.    |  |
| กรมธนารักษ์                                    | เก็บรักษาเหรียณกษาปณ์               | 15,112,679,11    | 165,257,10      | 371,329.65   | 1.671.473.89    | 17,    |  |
| กรมธนารักษ์                                    | ขอคืนที่ราชพัสด                     | 5,741,210.43     | 1,523,093.78    | 317,812.47   | 1,053,480.60    | 8,     |  |
| กรมธนารักษ์                                    | ขอออกหนังสือส่ำคัญ                  | 107,140.12       | 23,277.41       | 3,607.02     | 5,754.91        |        |  |
| กรมธนารักษ์                                    | ขึ้นทะเบียนที่ราชพัสด               | 1,313,560.92     | 451,231.63      | 43,596.83    | 235,933.32      | 2,     |  |
| กรมธนารักษ์                                    | ดวบคุมก่อสร้างอาคาร                 | 12,321,143.13    | 2,571,133.60    | 1,756,394.40 | 1,253,896.09    | 17,    |  |
| กรมธนารักษ์                                    | ควบคมปรับราคาที่ดินรายบล็อก         | 1,442,833.04     | 30,538.86       | 31,222.57    | 30,864.88       | 1,     |  |
| กรมธนารักษ์                                    | ดวบคุมปรับราคาที่ดินรายบล็อกละเอียด | 2,242,833.04     | 34,738.86       | 31,222.57    | 30,864.88       | 2,     |  |
| กรมธนารักษ์                                    | ดวบคุมปรับราคาที่ดินรายแปลง         | 1,042,833.04     | 40,118.86       | 31,222.57    | 30,864.88       | 1,     |  |
| กรมธนารักษ์                                    | ดวบคุมปรับราคาทุนทรัพย์ห้องชุด      | 2,942,345.54     | 30,538.86       | 31,222.57    | 30,864.88       | 3,     |  |
| กรมธนารักษ์                                    | คืนเงินประกันการเช่า/หลักประกัน     | 275,025.13       | 20,869.40       | 3,233.88     | 5,159.58        |        |  |
| กรมธนารักษ์                                    | จัดเก็บเงินรายได้                   | 774,808.46       | 622,068.80      | 96,394.57    | 153,795.06      | 1,     |  |
| กรมธนารักษ์                                    | จัดเก็บทรัพย์สินมีค่าของแผ่นดิน     | 837,904.13       | 14,212.48       | 79,717.64    | 112,043.87      | 1,     |  |
| กรมธนารักษ์                                    | จัดเก็บรายได้                       | 33,745,383.92    | 5,744,535.01    | 1,308,369.42 | 4,221,704.73    | 45,    |  |
| กรมธนารักษ์                                    | จัดเก็บและเบิกจ่ายผลิตภัณฑ์เหรียญ   | 742,098.06       | 6,262.37        | 926,382.76   | 181,556.83      | 1,     |  |
| กรมธนารักษ์                                    | จัดทำโครงการคอมพิวเตอร์             | 2,989,750.42     | 1,204,630.85    | 525.48       | 1,052,680.88    | 5,     |  |
| กรมธนารักษ์                                    | จัดทำโครงการพืชพลังงาน              | 87,773.64        | 780.00          | 0.00         | 0.00            |        |  |
| กรมธนารักษ์                                    | จัดทำทะเบียนที่ราชพัสดุ             | 1,010,564.28     | 140,467.15      | 21,766.52    | 34,727.92       | 1,     |  |
| กรมธนารักษ์                                    | จัดทำทะเบียนธพ.                     | 20,322,005.90    | 5,794,713.36    | 1,254,300.77 | 4,249,229.45    | 31,    |  |
| กรมธนารักษ์                                    | จัดทำประกันภัยอาคารและทรัพย์สิน     | 632,745.83       | 534,072.51      | 84,626.57    | 136,021.89      | 1,     |  |
|                                                |                                     |                  |                 |              |                 |        |  |

เมื่อต้องการกลับสู่เมนูหลัก กดปุ่ม <u>กลับสู่เมนูหลัก</u>

กลับสู่เมนูหลัก

๗. คลิกปุ่ม <u>ต้นทุนกิจกรรมตามหน่วยงาน</u> ด้นทุนกิจกรรมตามหน่วยงาน

|                                                                                                    | - 0                                                                                                    | 23                                                                                                    |
|----------------------------------------------------------------------------------------------------|----------------------------------------------------------------------------------------------------|----------------------------------------------------------------------------------------------------|
| ฐานข้อมูลต้นทุนผลผลิตของส่วนราชการ                                                                              |                                                                                                    |                                                                                                    |
| ดันทุนกิจกรรม<br>ดันทุนกิจกรรมตามกระทรวง<br>ตันทุนผลิงกรรมตามหน่วยงาน<br>ดันทุนผลผลิต<br>ดันทุนผลผลิตตามกระทรวง |                                                                                                    |                                                                                                    |
| ดั้นทุนผลผลิตตามหน่วยงาน<br>ดันทุนเปรียบเทียบระหว่างปีตามหน่วยงาน                                               |                                                                                                    |                                                                                                    |
| <b>มิ.</b> ≁<br>จัดทำโดย สำนักมาตรฐานด้านการปัญชีภาค:<br>กลุ่มงานมาตรฐานเละนโยบายกา                             | ัฐ<br>รบัญชิภาครัฐ                                                                                                    |                                                                                                    |
|                                                                                                    | รู านข้อมูลตั้นทุ นผลผลิตของส่วนราชการ<br>ดันทุนกิจกรรม<br>ต้นทุนกิจกรรมตามกระทรวง<br>ดันทุนผลผลิต<br>ทันทุนผลผลิตตามกระทรวง<br>ดันทุนผลผลิตตามกร่วยงาน<br> | ฐานข้อมูลต้นทุนผลผลิตของส่วนราชการ           ต้นทุนกิจกรรม           ต้นทุนกิจกรรมตามกระทรวง           ต้นทุนผลผลิต           ต้นทุนผลผลิตตามกระทรวง           ต้นทุนผลผลิตตามกระทรวง           ต้นทุนผลผลิตตามกระทรวง           ต้นทุนผลผลิตตามกระทรวง           ด้นทุนผลผลิตตามกระทรวง           ด้นทุนผลผลิตตามกระทรวง           ด้นทุนผลผลิตตามกระทรวง           ด้นทุนผอผลิตตามกระทรวง           ด้นทุนผอผลิตตามกระทรวง |

หน้าจอต้นทุนกิจกรรมตามหน่วยงานจะปรากฏขึ้น

| <b>ด้นทุนกิจกรรมตามหน่วยงาน</b> กลับสู่เมนูหลัก |             |   |                  |                 |          |                 | เนูหลัก     |          |           |
|-------------------------------------------------|-------------|---|------------------|-----------------|----------|-----------------|-------------|----------|-----------|
| ะทรวง                                           |             | Ŧ | <b>อ</b> ื่อหา   | ม่วยงาน         |          | [ บ             | I           |          | ×         |
|                                                 | ชื่อกิจกรรม | - | เงินในงบประมาณ 👻 | เงินนอกงบประม 👻 | งบกลาง 👻 | ค่าเสื่อมราคา 👻 | ต้นทุนรวม 👻 | ปริมาณ 👻 | ชื่อหน่วย |
|                                                 |             |   |                  |                 |          |                 |             |          |           |
|                                                 |             |   |                  |                 |          |                 |             |          |           |
|                                                 |             |   |                  |                 |          |                 |             |          |           |
|                                                 |             |   |                  |                 |          |                 |             |          |           |
|                                                 |             |   |                  |                 |          |                 |             |          |           |
|                                                 |             |   |                  |                 |          |                 |             |          |           |
|                                                 |             |   |                  |                 |          |                 |             |          |           |
|                                                 |             |   |                  |                 |          |                 |             |          |           |
|                                                 |             |   |                  |                 |          |                 |             |          |           |
|                                                 |             |   |                  |                 |          |                 |             |          |           |
|                                                 |             |   |                  |                 |          |                 |             |          |           |
|                                                 |             |   |                  |                 |          |                 |             |          |           |
|                                                 |             |   |                  |                 |          |                 |             |          |           |
|                                                 |             |   |                  |                 |          |                 |             |          |           |
|                                                 |             |   |                  |                 |          |                 |             |          |           |
|                                                 |             |   |                  |                 |          |                 |             |          |           |

๙. เลือกกระทรวง ชื่อหน่วยงาน และปีที่ต้องการ จะปรากฏรายงานต้นทุนกิจกรรม ตามหน่วยงาน ดังนี้

| ActivitybyAgency                             |                  |                 |               |                 |               |          |           | ۰        |
|----------------------------------------------|------------------|-----------------|---------------|-----------------|---------------|----------|-----------|----------|
| <b>ด้นทุนกิจกรรมตามหน่วยงาน</b> กลับสู่เมนูห |                  |                 |               |                 |               |          |           |          |
| กระทรวง กระทรวงการคลัง 🖉                     | . ชื่อ           | หน่วยงาน 🧗      | ารมธนารักษ์ [ | • 1             | I             | 2557     |           | [        |
| ชื่อกิจกรรม 🚽                                | เงินในงบประมาถ 🗸 | เงินนอกงบประม 🗸 | งบกลาง 👻      | ค่าเสื่อมราคา 👻 | ต้นทุนรวม 👻   | ปริมาณ 👻 | ชื่อหน่วเ | <b>A</b> |
| สำรวจกำแพงเมือง-ดูเมือง ทางอากาศ             | 8,790,569.43     | 3,517,300.22    | 770,500.58    | 3,586,977.62    | 16,665,347.84 | 23       | เมือง     |          |
| สำรวจกำแพงเมือง-ดูเมือง ภาคพื้นดิน           | 6,437,443.53     | 2,255,359.61    | 173,161.97    | 1,331,199.81    | 10,197,164.91 | 22       | เมือง     | =        |
| ตรวจออกหนังสือสำคัญ                          | 1,529,855.80     | 207,567.76      | 29,064.55     | 208,288.88      | 1,974,776.99  | 191      | แปลง      |          |
| ตรวจรังวัดปักหลักเขต                         | 808,610.94       | 1,452,484.88    | 14,532.28     | 78,644.44       | 2,354,272.53  | 229      | แปลง      |          |
| สำรวจรังวัดทำแผนที่                          | 1,255,720.23     | 411,351.63      | 43,596.83     | 435,933.32      | 2,146,602.01  | 2343     | ราย       |          |
| พิจารณาโต้แย้งแนวเขต                         | 1,333,675.95     | 307,567.76      | 59,064.55     | 257,288.88      | 1,957,597.14  | 12       | เรื่อง    |          |
| พิจารณาโต้แย้งสิทธิ์                         | 2,920,977.14     | 498,735.98      | 360,735.98    | 97,341.80       | 3,877,790.90  | 23       | ເรื่อง    |          |
| ขึ้นทะเบียนที่ราชพัสดุ                       | 1,313,560.92     | 451,231.63      | 43,596.83     | 235,933.32      | 2,044,322.70  | 3809     | ทะเบียน   |          |
| พิจารณาพิสจน์สิทธิ์                          | 4.623.052.95     | 538,741,50      | 32,596,11     | 22,565,78       | 5,216,956,34  | 1745     | ราย       |          |
|                                              |                  | 000/1 12100     |               |                 |               |          |           |          |

๑๐. เมื่อต้องการกลับสู่เมนูหลัก กดปุ่ม กลับสู่เมนูหลัก

๑๑. คลิกปุ่ม <u>ต้นทุนผลผลิตตามกระทรวง</u> ดันทุนผลผลิตตามกระทรวง

| 😑 Menu                                       | — Ξ Σ                                   |
|----------------------------------------------|-----------------------------------------|
|                                              | ฐานข้อมูลต้นทุนผลผลิตของส่วนราชการ      |
| T. A. C. C. C. C. C. C. C. C. C. C. C. C. C. | ดันทุนกิจกรรม                           |
|                                              | ด้นทุนกิจกรรมตามกระทรวง                 |
|                                              | ด้นทุนกิจกรรมตามหน่วยงาน                |
|                                              | ด้นทนผลผลิต                             |
|                                              |                                         |
|                                              | ด้นทุนผลผลิตตามกระทรวง                  |
|                                              | ดินบุนผลผลิตตามหน่วยงาน                 |
|                                              | ด้นทุนเปรียบเทียบระหว่างปีตามหน่วยงาน   |
|                                              | R+                                      |
|                                              | จัดทำโดย สำนักมาตรฐานค้านการบัญชีภาครัฐ |
|                                              | กลุ่มงานมาครฐานและนโยบายการบัญชีภาครัฐ  |

๑๒. หน้าจอต้นทุนผลผลิตตามกระทรวงจะปรากฏขึ้น

|                |            | <b>ต้นทุนผลผลิตตามกระทรวง</b> กลับสู่เมนูหลัก |                     |               |                   |  |  |  |  |
|----------------|------------|-----------------------------------------------|---------------------|---------------|-------------------|--|--|--|--|
|                | กระทรวง    | ¥                                             | ũ                   |               | T                 |  |  |  |  |
| ชื่อหน่วยงาน 👻 | ชื่อผลผลิต | 🚽 เงินในงบประมาณ 🦂                            | - เงินนอกงบประมาณ - | งบกลาง 👻 ค่าเ | สื่อมราคา 🗸 ต้นทุ |  |  |  |  |
|                |            |                                               |                     |               |                   |  |  |  |  |
|                |            |                                               |                     |               |                   |  |  |  |  |
|                |            |                                               |                     |               |                   |  |  |  |  |
|                |            |                                               |                     |               |                   |  |  |  |  |
|                |            |                                               |                     |               |                   |  |  |  |  |
|                |            |                                               |                     |               |                   |  |  |  |  |
|                |            |                                               |                     |               |                   |  |  |  |  |
|                |            |                                               |                     |               |                   |  |  |  |  |
|                |            |                                               |                     |               |                   |  |  |  |  |
|                |            |                                               |                     |               |                   |  |  |  |  |
|                |            |                                               |                     |               |                   |  |  |  |  |
|                |            |                                               |                     |               |                   |  |  |  |  |
|                |            |                                               |                     |               |                   |  |  |  |  |
|                |            |                                               |                     |               |                   |  |  |  |  |
|                |            |                                               |                     |               |                   |  |  |  |  |
|                |            |                                               |                     |               | •                 |  |  |  |  |

๑๓. เลือกกระทรวง และปีที่ต้องการ จะปรากฏรายงานต้นทุนผลผลิตตามกระทรวง ดังนี้

| byMinistry                                   |                                                                                                    |                              |                              |                            | -             |
|----------------------------------------------|----------------------------------------------------------------------------------------------------|------------------------------|------------------------------|----------------------------|---------------|
|                                              | ด้นทุนผล                                                                                                    | ករ                           | กับ <mark>สู่</mark> เมนูหล่ |                            |               |
|                                              | กระทรวง กระทรวงการคลัง 💌                                                                                                    |                              | Ð                            | 2557                       | •             |
| ชื่อหน่วยงาน                                 | - ชื่อผลผลิต -                                                                                                    | เงินในงบประมาณ 🗸             | เงินนอกงบประมา: +            | งบกลาง -                   | ด่าเสื่อมราคา |
| กรมธนารักษ์                                  | การดูแลทรัพย์สินมีค่าของแผ่นดิน                                                                                                | 34,884,674.04                | 3,018,961.71                 | 3,845,751.25               | 10,035,725    |
| กรมธนารักษ์                                  | การบริหารจัดการที่ราชพัสดุ                                                                                                    | 437,915,494.68               | 140,072,699.19               | 39,640,958.41              | 98,568,378    |
| กรมธนารักษ์                                  | การประเมินราคาอสังหาริมทรัพย์                                                                                                  | 204,638,107.53               | 64,386,411.64                | 15,286,503.19              | 42,703,649    |
| กรมธนารักษ์                                  | การผลิตและจ่ายแลกเหรียญกษาปณ์                                                                                                  | 266,402,741.18               | 21,845,772.96                | 27,724,536.45              | 49,321,440    |
| กรมบัญชีกลาง                                 | ด้านกฎหมายการคลัง (สกม.)                                                                                                    | 40,615,682.28                | 8,868,710.89                 | 5,433,774.53               | 9,604,411     |
| กรมบัญชักลาง                                 | ด้านการจัดชื่อจัดจ้างภาครัฐในประเทศ                                                                                            | 32,240,162.35                | 6,228,064.45                 | 3,606,304.52               | 6,519,316     |
| กรมบัญชีกลาง                                 | ด้านการจัดชื่อจัดจ้างภาครัฐระหว่างปร                                                                                           | 8,387,874.74                 | 854,779.41                   | 712,052.46                 | 1,288,954     |
| กระเม้ณสักลาง                                | ด้านการตรวจสอบภายใน (สพต.)                                                                                                    | 13,421,003.67                | 1,414,542.17                 | 1,613,399.72               | 2,213,788     |
| CLANTING THEN IN                             |                                                                                                    | 13,933,693.82                | 1,396,467.30                 | 1,339,954.44               | 2,416,773     |
| กรมบัญชีกลาง                                 | ดานการบรหารการเง่นการคลงภาครรูด                                                                                                |                              |                              | 220 722 50                 | 1 331 390     |
| กรมบัญชีกลาง<br>กรมบัญชีกลาง                 | ดานการบรหารการเงินการคลงภาครฐด<br>ด้านการบริหารเงินคงคลัง (สกง.)                                                               | 2,053,853.30                 | 450,801.88                   | 230,722.39                 | 1,221,280     |
| กรมบัญชึกลาง<br>กรมบัญชึกลาง<br>กรมบัญชึกลาง | <ul> <li>ดานการบรหารการเงินการคลงภาครฐด</li> <li>ด้านการบริหารเงินคงคลัง (สกง.)</li> <li>ด้านการพัฒนาระบบ IT (ศทส.)</li> </ul> | 2,053,853.30<br>2,919,128.83 | 450,801.88                   | 3 230,722.59<br>313,623.93 | 18,951,089    |

กลับสู่เมนูหลัก

๑๔. เมื่อต้องการกลับสู่เมนูหลัก กดปุ่ม

๑๕. คลิกปุ่ม <u>ต้นทุนผลผลิตตามหน่วยงาน</u> ดื่นทุนผลผลิตตามหน่วยงาน

| 🗐 Menu            | - 5 %                                  |
|-------------------|----------------------------------------|
|                   | ฐานข้อมูลต้นทุนผลผลิตของส่วนราชการ     |
| 15 Million Street | ดันทุนกิจกรรม                          |
|                   | ดั้นทุนกิจกรรมตามกระทรวง               |
|                   | ด้นทุนกิจกรรมตามหน่วยงาน               |
|                   | ดันทุนผลผลิต                           |
|                   | ดั้นทุนผลผลิตตามกระทรวง                |
|                   | ด้นทุนผลผลิตตามหน่วยงาน                |
|                   | ดั้นทุนเปรียบเทียบระหว่างปีตามหน่วยงาน |
|                   | £t+                                    |
|                   |                                        |
|                   |                                        |

๑๖. หน้าจอต้นทุนผลผลิตตามหน่วยงานจะปรากฏขึ้น

| ชื่อหน่วยงาน<br>ในงบประมาณ ↓ เงินนอกง1 | ∎<br>มประมา - งบกลาง | บ<br>✓ ค่าเสื่อมราคา √           | <ul> <li>ดันทุนรวม</li> </ul>   |
|----------------------------------------|----------------------|----------------------------------|---------------------------------|
| ในงบประมาณ - เงินนอกงบ                 | มประมา - งบกลาง      | <ul> <li>ดำเสื่อมราดา</li> </ul> | <ul> <li>ดันทุนรวม -</li> </ul> |
|                                        |                      |                                  |                                 |
|                                        |                      |                                  |                                 |
|                                        |                      |                                  |                                 |
|                                        |                      |                                  |                                 |
|                                        |                      |                                  |                                 |
|                                        |                      |                                  |                                 |
|                                        |                      |                                  |                                 |
|                                        |                      |                                  |                                 |
|                                        |                      |                                  |                                 |
|                                        |                      |                                  |                                 |
|                                        |                      |                                  |                                 |
|                                        |                      |                                  |                                 |
|                                        |                      |                                  |                                 |
|                                        |                      |                                  |                                 |

๑๗. เลือกกระทรวง ชื่อหน่วยงาน และปีที่ต้องการ จะปรากฏรายงานต้นทุนผลผลิต ตามหน่วยงาน ดังนี้

| Outputb | yAgency                         |                  |                 |               |                 |                |        |
|---------|---------------------------------|------------------|-----------------|---------------|-----------------|----------------|--------|
|         | Ŷ                               | กลับสู่          | เมนูหลัก        |               |                 |                |        |
| กระทรวง | กระทรวงการคลัง 🖵                | ชื่อหน่วยงาน     | กรมธนารักว      | ś 💌           | บ               | 2557           | T      |
|         | ชื่อผลผลิต 🗸                    | เงินในงบประมาถ 🗸 | เงินนอกงบประม 🗸 | งบกลาง 👻      | ด่าเสื่อมราคา 👻 | ต้นทุนรวม 👻    | ปริมาก |
|         | การบริหารจัดการที่ราชพัสดุ      | 437,915,494.68   | 140,072,699.19  | 39,640,958.41 | 98,568,378.04   | 716,197,530.33 | 4659.  |
|         | การผลิตและจ่ายแลกเหรียญกษาปณ์   | 266,402,741.18   | 21,845,772.96   | 27,724,536.45 | 49,321,440.46   | 365,294,491.05 | 2055.  |
|         | การดูแลทรัพย์สินมีค่าของแผ่นดิน | 34,884,674.04    | 3,018,961.71    | 3,845,751.25  | 10,035,725.35   | 51,785,112.35  | 7260   |
|         | การประเมินราคาอสังหาริมทรัพย์   | 204,638,107.53   | 64,386,411.64   | 15,286,503.19 | 42,703,649.70   | 327,014,672.06 | 11110  |

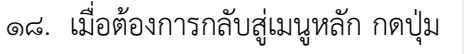

ด๙. คลิกปุ่ม <u>รายงานต้นทุนเปรียบเทียบระหว่างปีตามหน่วยงาน</u> ด้นทุนเปรียบเทียบระหว่างปีตามหน่วยงาน

กลับสู่เมนูหลัก

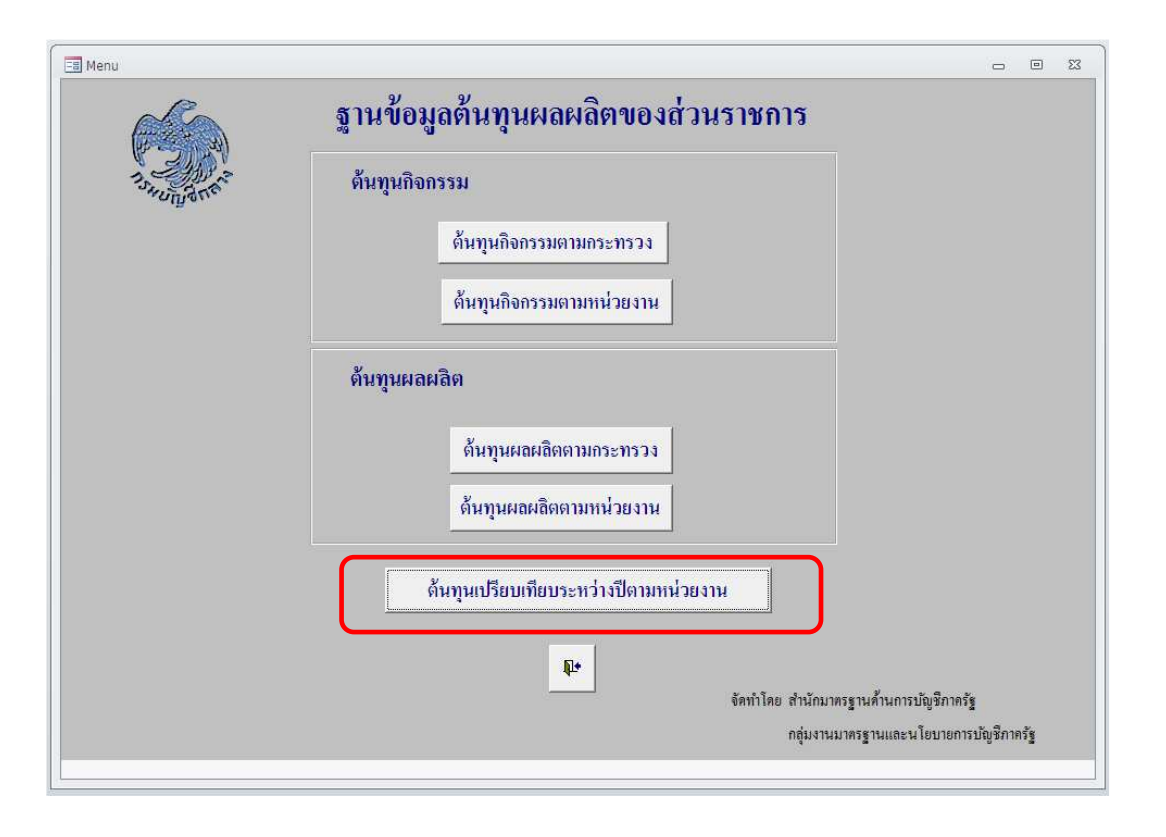

๒๐. หน้าจอต้นทุนกิจกรรมตามหน่วยงานจะปรากฏขึ้น

| 🔳 DataFile                                  |                                  |        |    | 53 |  |  |  |  |  |
|---------------------------------------------|----------------------------------|--------|----|----|--|--|--|--|--|
| รายงานด้นทุนเปรียบเทียบระหว่างปีตามหน่วยงาน |                                  |        |    |    |  |  |  |  |  |
| ח<br>ו                                      | ระทรวง 🔹 กลับสู่เล<br>หน่วยงาน 🔹 | เนูหล้ | ์ก |    |  |  |  |  |  |
| คลิก                                        | าเพื่อเปิดไฟล์                   |        |    |    |  |  |  |  |  |
|                                             |                                  |        |    |    |  |  |  |  |  |

๒๑. เลือกกระทรวง และหน่วยงานที่ต้องการ

| 🖪 DataFile                                  |                                                |               |    | 23 |  |  |  |  |  |
|---------------------------------------------|------------------------------------------------|---------------|----|----|--|--|--|--|--|
| รายงานด้นทุนเปรียบเทียบระหว่างปีตามหน่วยงาน |                                                |               |    |    |  |  |  |  |  |
| กระทร<br>หน่วย                              | รวง กระทรวงการคลัง ▼ กลับ<br>งาน กรมธนารักษ์ ▼ | ត្តូំរេរបូកខំ | ์ก |    |  |  |  |  |  |
| คลิกเพื่อเ                                  | ปีคไฟล์ Costdata่กรมชนารักษ์.xls               |               |    |    |  |  |  |  |  |
|                                             |                                                |               |    |    |  |  |  |  |  |

๒๒. คลิกที่ชื่อไฟล์เพื่อเปิดไฟล์

| 🖃 DataFile                                  |                                                              | _      |   | 23 |  |  |  |  |  |  |
|---------------------------------------------|--------------------------------------------------------------|--------|---|----|--|--|--|--|--|--|
| รายงานด้นทุนเปรียบเทียบระหว่างปีตามหน่วยงาน |                                                              |        |   |    |  |  |  |  |  |  |
|                                             | กระทรวง กระทรวงการคลัง 🔹 กลับสู่เร<br>หน่วยงาน กรมธนารักษ์ 🔹 | มนูหลั | ก |    |  |  |  |  |  |  |
|                                             | คลิกเพื่อเปิดไฟล์ Costdata\กรมชนารักษ์.xls                   |        |   |    |  |  |  |  |  |  |
|                                             |                                                              |        |   |    |  |  |  |  |  |  |
|                                             |                                                              |        |   |    |  |  |  |  |  |  |

\*\*หมายเหตุ หากหน้าจอของผู้ใช้ขึ้น การแจ้งเตือนเกี่ยวกับความปลอดภัย (Security Warning) ในกรอบสี่เหลี่ยม ให้กด ใช่ (YES) เพื่อเปิดไฟล์

| 🔄 DataFile |                            |                             |                                                                                                    |
|------------|----------------------------|-----------------------------|----------------------------------------------------------------------------------------------------|
| รายง       | านด้นทุ                    | นเปรียบเทียบระเ             | หว่างปีตามหน่วยงาน                                                                                                    |
| ករ         | ะทรวง ก                    | ระทรวงการ <mark>คลัง</mark> | <ul> <li>กลับสู่เมนูหลัก</li> </ul>                                                                                                    |
| ทา         | น่วยงาน ก                  | รมธนารักษ์                  |                                                                                                    |
|            |                            | ĺ                           | ข้อมูลล้ำหลวามปลอลกัยของ Microsoft Access 🛛 😨 💌                                                                                                    |
| คลิกเ      | พื่อเปิ <mark>คไฟล์</mark> | Costdata\กรมชนารักษ์.xls    | ปัญหาเกี่ยวกับความปลอดภัยท็อาจเกิดขึ้นได้รับการระบุ<br>ดำแหน่งที่ตั้งนี้อาจไม่ปลอดภัย                                                                                                    |
|            |                            |                             | Costdata\กรมธนารักษ์.xls<br>การเชื่อมโองหลายมีต้อาจเป็นอันตรายต่อคอมพัวเตอร์และข้อมูลของ<br>คุณ เมื่อต้องการปกป้องคอมพัวเตอร์ของคุณ โห้คลิกเฉพาะการเชื่อมโยง<br>หลายมีดีที่มาจากแหล่งที่เชื่อถือได้เห่านั้น |
|            |                            |                             | คุณต้องการทำต่อไปหรือไม่<br><u>ใช่</u> ไข่                                                                                                    |

|        |                      |            |         |         |                                         |                         | ົ້     |
|--------|----------------------|------------|---------|---------|-----------------------------------------|-------------------------|--------|
|        | 1                    | ົ້         | a       | a       | 1 4                                     | 1                       | ย ล    |
| 1      | 200 522 5260         | 0010001000 | 119 000 | 119/619 | 100000000000000000000000000000000000000 | 1 9 0 9 1 0 0 1 9 0 9 1 | @ 99 i |
| ເອງດາ. | 41 2 11 3 11 13 12 1 | านขนทน     | よししょとしし | 167171  | 19219191717611                          | มทนเยงเน                | พ่งน   |
|        |                      | 9          |         |         |                                         |                         |        |

| 1         | 🗄 🗲 👌 🖓 🖾                                  | Ŧ                |               |                  |               | กรมธนารักษ์ [C    | ompatibility Mod       | le] - Excel   |            |                 |               |                | ? 💿           | - 8         |
|-----------|--------------------------------------------|------------------|---------------|------------------|---------------|-------------------|------------------------|---------------|------------|-----------------|---------------|----------------|---------------|-------------|
| FILE      | HOME INSERT PAG                            | E LAYOL          | JT FORMUL     | LAS DATA         | REVIEW        | VIEW              |                        |               |            |                 |               |                | สาวิตรี รชด   | ลปรังกร -   |
| Ĉ         | TH SarabunPSK - 16                         | • A              | ≡ _           | »- 🖗             | Wrap Text     | Custom            | -                      | ŧ             |            |                 | P 🚺           | ∑ AutoSum ×    | Ż▼ ♣          |             |
| aste      | в и ш - 🗄 - 🏅                              | - <mark>A</mark> | • = = =       | € # 🗄            | Merge & Cent  | er • 🖙 • %        | 00. 0.→<br>0.← 00. • 0 | Conditional I | ormat as C | ell Insert D    | elete Format  | 🗶 Clear *      | Sort & Find & | t –         |
| lipb      | oard 🖙 Font                                |                  | 6             | Alignment        |               | 5 N               | umber 5                | S             | tyles      |                 | Cells         | Editi          | ng            |             |
| 276       | • : × √ f                                  |                  |               |                  |               |                   |                        |               |            |                 |               |                |               |             |
| A         | в                                          | с                | D             | E                | F             | G                 | н                      | I             | 1          | к               | L             | м              | N             | 0           |
|           |                                            |                  |               |                  |               |                   |                        |               | กรมธน      | ทรักษ์ ปังบประม | มาณ พ.ศ. 2557 |                |               |             |
| <u>91</u> | <u>รางที่ 7</u> เปรียบเทียบผลการคำนวณต้นทุ | นกิจกรร          | มย่อยแยกตามแห | ส่งเงิน          |               |                   |                        |               |            |                 |               |                |               |             |
|           |                                            |                  | ต้นทุน        | ผลผลิตประจำปังบเ | ประมาณ พ.ศ.25 | 56 (ท.ศ. 55 - ก.ย | . 56)                  |               |            | -               |               | _              | ด้นทุนผลผลิตป | ระจำปังบปร  |
| -         | ชื่อกิจกรรมย่อย                            | รหัส             | สินในงบประมาณ | สันนอกงบประมาณ   | งบกลาง        | ค่าเสื่อมราคา     | ดับทุนรวม              | ปริมาณ        | หน่วยนับ   | ด้นทุนต่อหน่วย  | สินในงบประมาณ | สันนอกงบประมาณ | งบกลาง        | ค่าเสื่อมรา |
| กิจ       | กรรมย่อยของหน่วยงานหลัก                    |                  |               |                  |               |                   |                        |               |            |                 |               |                |               |             |
| 1         | สำรวจกำแพงเมือง-ดูเมือง ทางอากาศ           | 201              | 8,869,632.90  | 33,353,147.94    | 524,781.49    | 2,714,712.85      | 45,462,275.18          | 22            | เมือง      | 2,066,467.05    | 8,790,569.43  | 3,517,300.22   | 770,500.58    | 3,586,9     |
| 2         | สำรวจกำแพงเมือง-คูเมือง ภาคพื้นดิน         | 202              | 8,590,560.11  | 2,351,013.53     | 121,103.42    | 626,472.20        | 11,689,149.25          | 27            | លើខ៖       | 432,931.45      | 6,437,443.53  | 2,255,359.61   | 173,161.97    | 1,331,:     |
| 3         | ตรวจออกหนังสือสำคัญ                        | 203              | 1,857,247.00  | 265,895.84       | 40,367.81     | 208,824.07        | 2,372,334.72           | 185           | แปลง       | 12,823.43       | 1,529,855.80  | 207,567.76     | 29,064.55     | 208,2       |
| 4         | ดรวจรังวัดปักหลักเขต                       | 204              | 2,233,331.18  | 221,773.89       | 26,911.87     | 139,216.04        | 2,621,232.99           | 242           | udes       | 10,831.54       | 808,610.94    | 1,452,484.88   | 14,532.28     | 78,6        |
| 5         | สำรวจรังวัดทำแผนที่                        | 205              | 1,429,254.92  | 456,729.74       | 67,279.68     | 348,040.11        | 2,301,304.44           | 2,089         | ราย        | 1,101.63        | 1,255,720.23  | 411,351.63     | 43,596.83     | 435,9       |
| 6         | ที่จารณาโต้แย้งแนวเขต                      | 206              | 1,465,132.92  | 354,527.79       | 53,823.74     | 278,432.09        | 2,151,916.54           | 11            | เรื่อง     | 195,628.78      | 1,333,675.95  | 307,567.76     | 59,064.55     | 257,2       |
| 7         | ้ พิจารณาโต้แย้งสิทธิ์                     | 207              | 3,827,291.95  | 265,895.84       | 40,367.81     | 208,824.07        | 4,342,379.67           | 22            | iina       | 197,380.89      | 2,920,977.14  | 498,735.98     | 360,735.98    | 97,3        |
| 8         | ขึ้นทะเบียนที่ราชพัตตุ                     | 208              | 2,134,560.21  | 256,177.89       | 26,911.87     | 139,216.04        | 2,556,866.02           | 5,161         | ทะเบียน    | 495.42          | 1,313,560.92  | 451,231.63     | 43,596.83     | 235,9       |
| 9         | พิจารณาพิสูจน์สิทธิ์                       | 209              | 1,729,961.83  | 2,625,885.95     | 13,455.94     | 69,608.02         | 4,438,911.73           | 436           | ราย        | 10,180.99       | 4,623,052.95  | 538,741.50     | 32,596.11     | 22,5        |
| 10        | 0 พิจารณาโอนกรรมสิทธิ์                     | 210              | 625,066.13    | 797,197.84       | 209,408.95    | 309,867.48        | 1,941,540.40           | 26            | đe4        | 74,674.63       | 2,233,542.95  | 488,336.40     | 33,527.43     | 23,2        |
| 1         | 1 จัดทำโครงการพืชพลังงาน                   | 340              | -             | -                | -             | -                 | -                      | -             | -          | -               | 87,773.64     | 780.00         | 0.00          |             |
| 12        | 2 บริหารทรัพย์สินที่ตกเป็นของแผ่นดิน       | 211              | 698,097.33    | 68,687.87        | 27,170.76     | 60,526.36         | 854,482.31             | 30            | dea        | 28,482.74       | 708,370.72    | 58,277.41      | 6,814.92      | 50,4        |
| 13        | 3 ตรวจตอบขอคืนที่ราชๆ                      | 212              | 215,158.83    | 344,187.89       | 26,911.87     | 139,216.04        | 725,474.64             | 1             | แปลง       | 725,474.64      | 2,432,522.11  | 1,987,803.68   | 256,113.26    | 1,094,2     |
| 10        | 4 พัฒนาปรับปรุงระบบGIS                     | 213              | 1,133,774.78  | 1,328,232.42     | 989,295.12    | 2,088,240.65      | 5,539,542.97           | 8,279         | แปลง       | 669.11          | 1,987,544.03  | 1,257,800.76   | 492,001.80    | 157,2       |
| 15        | 5 พิจารณาให้เข่าที่ราชพัตดุ                | 214              | 762,143.07    | 420,905.68       | 15,031.00     | 33,205.20         | 1,231,284.95           | 192           | เรื่อง     | 6,412.94        | 856,029.79    | 225,430.72     | 2,363.22      | 3,7         |
| 10        | 6 ปริหารสัญญาเช่า กท.                      | 215              | 1,289,339.15  | 88,008.07        | 7,218.28      | 15,946.00         | 1,400,511.50           | 856           | เรื่อง     | 1,636.11        | 1,982,137.56  | 86,110.55      | 9,950.41      | 15,8        |
| 1         | 7 พิจารณาให้ได้ที่ราชพัฒดุ                 | 216              | 226,118.28    | 12,091.07        | 1,188.89      | 2,626.40          | 242,024.64             | 5             | เรื่อง     | 48,404.93       | 281,383.66    | 10,434.70      | 1,616.94      | 2,5         |
|           |                                            |                  |               |                  |               |                   |                        |               |            |                 |               |                |               |             |

๒๔. เมื่อต้องการกลับสู่เมนูหลัก กดปุ่ม

Į.

กลับสู่เมนูหลัก

๒๕. กดปุ่ม

เพื่อออกจากโปรแกรม

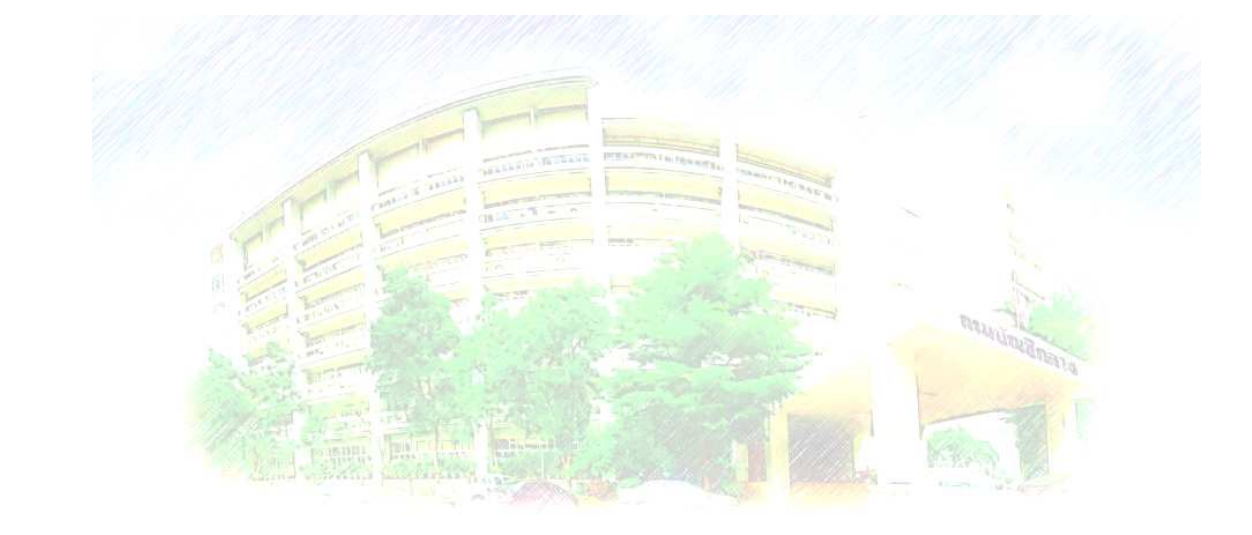

กลุ่มงานมาตรฐานและนโยบายการบัญชีภาครัฐ โทร. 0 2127 7415